Version 1

09/03/2016

## Sommaire :

| Sommaire :                                                    | 1  |
|---------------------------------------------------------------|----|
| Introduction                                                  | 1  |
| TP sur la Gestion de Parc Informatique :                      | 2  |
| II – Installation et configuration du service OCS Inventory : | 3  |
| III – La collecte d'information :                             | 5  |
| IV – Configuration d'un serveur HTTPS :                       | 12 |

## **Introduction**

Le parc informatique d'une organisation est un assemblage, parfois hétéroclite de matériels et de logiciels accumulés tout au long des années.

On y trouve des :

- matériels différents (téléphones, portables, ordinateurs fixes, tablettes, imprimantes, éléments d'interconnexions, etc...) qui peuvent être de plusieurs générations ;
- logiciels et systèmes d'exploitation variés (Linux, Windows, Mac OS, etc.) ;
- applications utilisées dans différentes versions ;
- niveaux de sécurité hétérogènes.

La gestion de parc est primordiale. Il y a des normes qui encadrent cette gestion. C'est l'ITIL (Information Technology Infrastructure Library).

La gestion de l'emplacement du matériel, soit l'inventaire.

La plupart des matériels (les ordinateurs, les imprimantes) sont souvent en location.

On peut également télé-déployer des fichiers ou des logiciels (en installation silencieuse par exemple).

Pour la gestion d'incident, il faut utiliser GLPI qui utilisera les données d'OSC Inventory. Si la hotline est appelée pour résoudre un problème, un ticket est créé et le problème sera résolu.

L'administrateur réseau aura accès à toute la configuration de l'ordinateur si l'inventaire est bien fait. Une demande de reset fermera le ticket.

Total Cost of Ownership : Le coût total de possession peut également être calculé pour chaque poste.

Pour mettre en place le serveur OCS, il faut avoir les bonnes pratiques conseillées par l'ITIL. On utilisera donc OCS NG (Open Computer and Software Inventory Next Generation).

L'application est composée de deux parties : l'agent client qui fait l'inventaire de la machine, et la partie serveur qui va centraliser les résultats et les afficher, puis proposer des paquets de déploiements.

|                  | La gestion de parc informatique |            |
|------------------|---------------------------------|------------|
| DETROZ Sébastien | Version 1                       | 09/03/2016 |

Pour la partie Serveur, il faut installer un gestionnaire de base de données, soit MySQL. Il faut également un serveur de communication qui ira écrire dans la base de données les résultats. Un service de déploiement, et une console d'administration web (donc un serveur web apache2 et php).

Un seul serveur peut inventorier jusqu'à 10 000 ordinateurs.

Le fichier oscinventory.ini affiche la configuration de l'agent qui a été faite précédemment en graphique.

### Il faudra faire l'annexe 5 avant l'annexe 4.

Pour pouvoir faire du déploiement de logiciels, il faut que le serveur soit basé sur l'authentification SSL, donc en HTTPS. Il faudra alors installer des certificats. Avec cela, les données qui vont transiter seront cryptées et intègres. Le certificat devra être présent sur le serveur et sur le client.

### Il faut copier un fichier de conf avant de le modifier.

Pour télé-déployer, il faut créer un paquet de déploiement qui doit être archivé en zip pour Windows, ou tar.gz sous Linux. Il faut donc créer le paquet, activer le paquet et l'affecter. Lorsque l'agent va se connecter au serveur OCS, il va exécuter la tâche qui est demandée par le paquet. Il peut aussi lancer la découverte du réseau avec le service IpDiscovery, qu'il faut désactiver. L'agent va donc se connecter au serveur HTTPS pour récupérer un fichier d'informations, d'où l'importance de ce serveur. La réponse de l'agent est écrite dans un fichier de log (ocsinventory.log à propos des inventaires, et download.log à propos des télé-déploiements).

## TP sur la Gestion de Parc Informatique :

| Groupe               | Noeud | Adresse IP    | VMID | Adresse IP<br>Debian 8.2 | Nom de la VM     |
|----------------------|-------|---------------|------|--------------------------|------------------|
| Anthony<br>Sébastien | PVE3  | 192.168.1.152 | 803  | 192.168.1.203            | ServeurOSCDUPONT |

### C'est un TP.

| La gestion | de | parc | info | rmatique |
|------------|----|------|------|----------|
|------------|----|------|------|----------|

Version 1

09/03/2016

# <u>II – Installation et configuration du service OCS Inventory :</u>

### a) Installation OCS Inventory

Il faut utiliser la commande suivante pour installer le paquet OCS Inventory :

root@ServeurOCSDUPONT:~# apt-get install ocsinventory-server ocsinventory-report

On va ensuite configurer OCS Inventory à l'adresse http://192.168.1.203/ocsreports

|   |                                                                                                    | OCS-NG Inventory Installation                                                                                                    |                                                                   |
|---|----------------------------------------------------------------------------------------------------|----------------------------------------------------------------------------------------------------|-------------------------------------------------------------------|
| 0 | DB confi                                                                                              | guration not completed. Automatic install launched                                                                                                    |                                                                   |
| 0 | WARNING: You will not be<br>You must raise both post_m<br>WARNING: If you change default database nan | able to build any deployment package with size greater t<br>ax_size and upload_max_filesize in your php.ini to encrea<br>ne (ocsweb), don't forget to update your ocs engine files ( | han 100MB<br>ase this limit.<br>(file z-ocsinventory-server.conf) |
|   |                                                                                                    |                                                                                                    |                                                                   |
|   | MySQL login:                                                                                          | root                                                                                                    |                                                                   |
|   | MySQL password:                                                                                       | ••••                                                                                                    |                                                                   |
|   | Name of Database:                                                                                     | ocsweb                                                                                                    |                                                                   |
|   | MySQL HostName:                                                                                       | localhost                                                                                                    |                                                                   |
|   |                                                                                                    | Send                                                                                                    |                                                                   |

|                                                                          | La gastian de nare informatique |                                                                                                    |                      |  |  |
|--------------------------------------------------------------------------|---------------------------------|----------------------------------------------------------------------------------------------------|----------------------|--|--|
|                                                                          |                                 | La gestion de parc informatique                                                                                          |                      |  |  |
| DETROZS                                                                  | Sébastien                       | Version 1                                                                                                    | 09/03/2016           |  |  |
|                                                                          |                                 |                                                                                                    |                      |  |  |
|                                                                          |                                 | OCS-NG Inventory Installation                                                                                            |                      |  |  |
| 1                                                                        |                                 | DB configuration not completed. Automatic install launched                                                               |                      |  |  |
| Please wa                                                                | it, database update may take    | up to 30 minutes                                                                                                    |                      |  |  |
| $\bigcirc$                                                               |                                 | Database successfully generated                                                                                          |                      |  |  |
|                                                                          |                                 | MySQL config file successfully written (using ocs account)                                                               |                      |  |  |
| Database engine checking                                                 |                                 |                                                                                                    |                      |  |  |
|                                                                          |                                 | Database engine successfully updated (1 table(s) altered)                                                                |                      |  |  |
|                                                                          | WARNING: files/ocs              | agent.exe missing, if you do not reinstall the DEPLOY feature                                                            | e won't be available |  |  |
|                                                                          |                                 | Table 'files' was empty                                                                                                  |                      |  |  |
|                                                                          |                                 | No subnet.csv file to import                                                                                             |                      |  |  |
|                                                                          | Notwork potid wa                |                                                                                                    | no not computable    |  |  |
|                                                                          | Network helia wa                | Netman netid computing Please wait                                                                                       |                      |  |  |
|                                                                          | Netmap netid was                | computed => 0 successful. 0 were already computed. 0 were                                                                | re not computable    |  |  |
|                                                                          |                                 | Cleaning orphans                                                                                                    |                      |  |  |
|                                                                          |                                 | 0 orphan lines deleted                                                                                                   |                      |  |  |
|                                                                          |                                 | Cleaning netmap                                                                                                    |                      |  |  |
|                                                                          |                                 | 0 netmap lines deleted                                                                                                   |                      |  |  |
|                                                                          | (Leave                          | Please enter the label of the windows client tag input box:<br>empty if you don't want a popup to be shown on each agent | launch)              |  |  |
| (Leave empty if you don't want a popup to be snown on each agent launch) |                                 |                                                                                                    |                      |  |  |

Il ne faut pas faire attention aux messages d'erreurs et rafraichir la page.

| OCS<br>inventore |              | Ver. 2.0.5 |
|------------------|--------------|------------|
|                  |              |            |
|                  | Utilisateur: | admin      |
|                  | Mot de passe |            |
|                  |              | Envoyer    |
|                  |              |            |

On passe ensuite le LOGLEVEL à « ON » pour que le fichier de log soit déplacé de /var/log à /var/log/ocs-inventory-server :

|   |                                                                                                    | La gestion de parc informatique                                                                                                    |                              |
|---|----------------------------------------------------------------------------------------------------|----------------------------------------------------------------------------------------------------|------------------------------|
| C | DETROZ Sébastien                                                                                             | Version 1                                                                                                    | 09/03/2016                   |
|   |                                                                                                    | ALERTE SECURITE!<br>Le fichier install.php est présent dans votre répertoire d'interface.<br>Le compte/mot de passe par défaut et actif aur votre base de donnée: ocsweb<br>Le compte/mot de passe par défaut de l'interface WEB est actif | Ver. 2.0.5                   |
|   |                                                                                                    |                                                                                                    | ♣ <b>६ 🕫 🖗 ८ ७ 📾 २ ६ छ</b> ? |
|   | Inve                                                                                                    | ntaire Serveur IpDiscover Télédéploiement Serveurs de redistribution Groupes Regis<br>ers inventaire Filtres Webservice Interface Configuration LDAP Smp Support                                                                           | stre                         |
|   | LOGLEVEL<br>Fonctionnalité de log sur le serveur                                                             | ♥ ON<br>○ OFF                                                                                                    |                              |
|   | PROLOG_FREQ<br>Fréquence de lancement de l'agent par le service                                              | 24 heures<br>(Doit être supérieur ou égal à 1)                                                                                                    |                              |
|   | AUTO_DUPLICATE_LVL<br>Définit les critères devant être identiques pour qu'une fusion<br>automatique ait lieu | V hostname<br>V Serial<br>V macadress<br>model<br>Uuid<br>AssetTag                                                                                                    |                              |
|   | SECURITY_LEVEL                                                                                               |                                                                                                    |                              |
|   | LOCK_REUSE_TIME<br>Validité du lock d'un ordinateur                                                          | 600 secondes<br>(Doit être supérieur ou égal à 1)                                                                                                    |                              |
|   | TRACE_DELETED<br>Fonctionnalité d'enregistrement des suppressions (outils tiers,<br>ex: GLP1)                | O ON<br>® OFF                                                                                                    |                              |
|   | SESSION_VALIDITY_TIME<br>Durée de validité d'une session                                                     | 600 pecondes<br>(Doit être supérieur ou égal à 1)                                                                                                    |                              |
|   |                                                                                                    | Mettre à jour                                                                                                    |                              |

# <u>III – La collecte d'information :</u>

a) Installation de l'agent sous Linux Debian :

On installe l'agent sur notre Linux grâce à :

root@ServeurOCSDUPONT:~# apt-get install ocsinventory-agent Pour remonter les informations d'inventaire, on utilisera l'HTTP :

| DO7 Sébastian                                                                                                    | Varian 1                           | 00/02/2010      |
|----------------------------------------------------------------------------------------------------|------------------------------------|-----------------|
| ROZ Sebastien                                                                                                    | Version 1                          | 09/03/2016      |
|                                                                                                    |                                    |                 |
| l de configuration d                                                                                                    | es paquets                         |                 |
|                                                                                                    |                                    |                 |
| Contraction in the main of the main of the | nfiguration de ocsinventory-agent  |                 |
| réseau.                                                                                                    | schoue « Locale » pour ne pas uti. |                 |
| a méthode « HTTP » de<br>est configuré.                                                                                                    | oit être utilisée si un serveur d  | 'inventaire OCS |
| léthode de création d                                                                                                    | e l'inventaire :                   |                 |
|                                                                                                    | Locale                             |                 |
|                                                                                                    |                                    |                 |
|                                                                                                    | <0k>                               |                 |
|                                                                                                    |                                    |                 |

Il suffit ensuite de préciser l'adresse de notre serveur OCS Inventory :

| Configuration de ocsinventory-agent<br>Veuillez indiquer le nom d'hôte du serveur d'inventaire OCS. |
|----------------------------------------------------------------------------------------------------|
| Nom d'hôte du serveur d'inventaire OCS :                                                            |
| 192.168.1.203                                                                                       |
| <0k>                                                                                                |
|                                                                                                    |
|                                                                                                    |
|                                                                                                    |

Pour effectuer un premier inventaire, on utilise la commande ocsinventory-agent

root@ServeurOCSDUPONT:~# ocsinventory–agent

|                                            | La gestion de parc informatique                                                                                                   |                                                  |
|--------------------------------------------|----------------------------------------------------------------------------------------------------|--------------------------------------------------|
| DETROZ Sébastien                           | Version 1                                                                                                    | 09/03/2016                                       |
|                                            |                                                                                                    |                                                  |
| Creating config f<br>Traitement des ac     | ile /etc/ocsinventory/ocsinventory–agent.<br>tions différées (« triggers ») pour libc-                                            | .cfg with new version<br>-bin (2.19–18+deb8u4) . |
| <br>Traitement des au<br>root@ServeurOCSDU | :tions différées (« triggers ») pour systa<br>JPONT:~# ocsinventory−agent                                                         | emd (215–17+deb8u4)                              |
| [info] Accountin<br>[info] PROLOG_FRE      | o file doesn't exist. I create an empty o<br>Q has changed since last process(old=,neu<br>registered for your installation. Check | one.<br>w=24)<br>ACS Toventony NG synna          |
| rt packages at ht<br>[info] [download]     | tp://www.ocsinventory-ng.com<br>Download is off.                                                                                  | ocs inventory Na Suppo                           |
| [info] [download]<br>[info] [download]     | Beginning work. I am 9329.<br>Option turned off. Exiting.                                                                         |                                                  |

On vérifie ensuite que les informations sont bien remontées :

\_

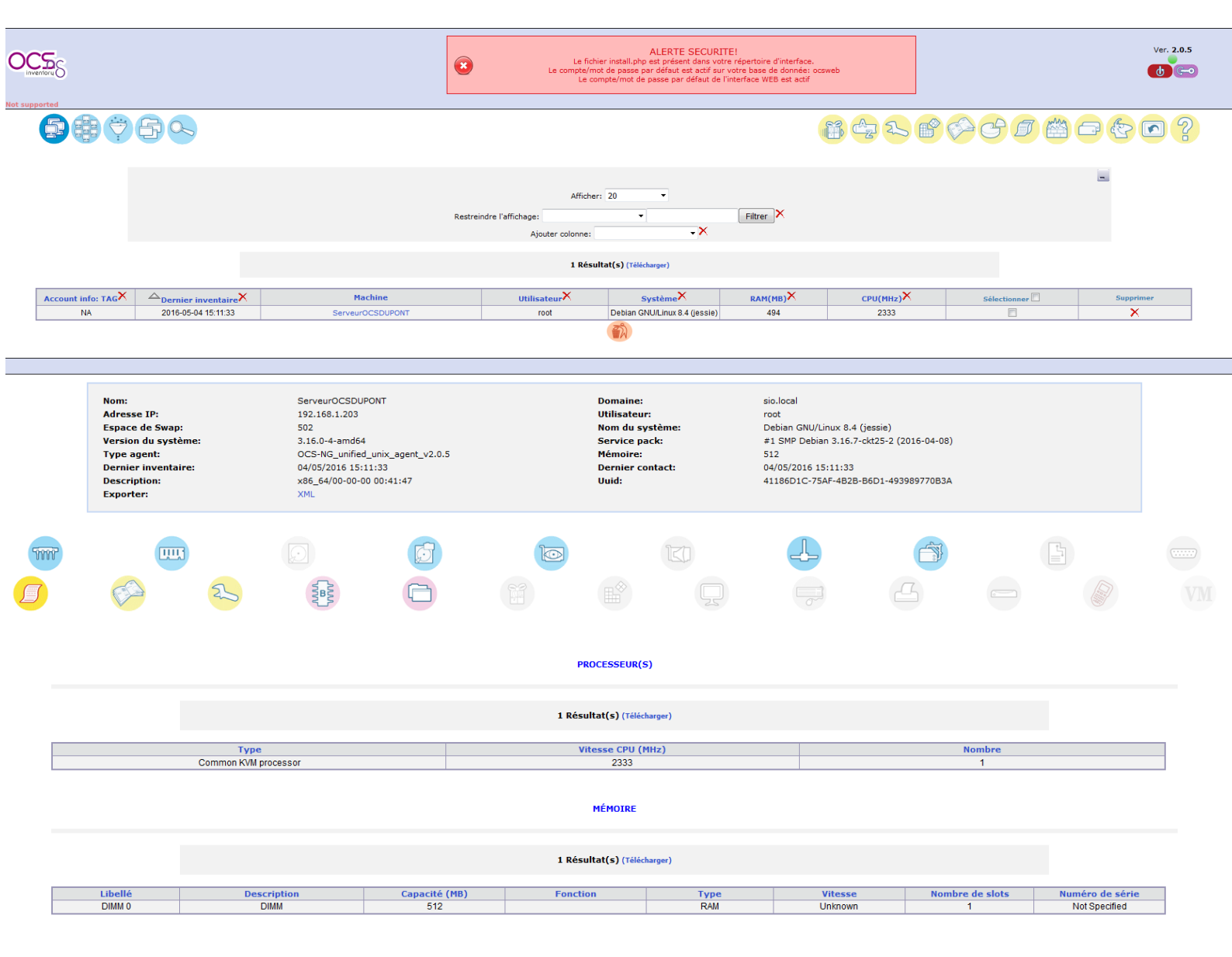

|                  | La gestion de parc informatique |            |  |
|------------------|---------------------------------|------------|--|
| DETROZ Sébastien | Version 1                       | 09/03/2016 |  |

### b) Installation de l'agent sous Windows :

| 🥶 Installation de OCS Inven                                                  | tory NG Agent 2.0.5.0                                                                                                    |  |  |  |  |
|------------------------------------------------------------------------------|----------------------------------------------------------------------------------------------------|--|--|--|--|
| OCS<br>inventory                                                             | Choisissez les composants<br>Choisissez les composants de OCS Inventory NG Agent 2.0.5.0<br>que vous souhaitez installer.                                                                                                |  |  |  |  |
| Cochez les composants que<br>installer. Cliquez sur Suivan                   | vous désirez installer et décochez ceux que vous ne désirez pas<br>t pour continuer.                                                                                                    |  |  |  |  |
| Type d'installation :                                                        | Network inventory                                                                                                    |  |  |  |  |
| Ou, sélectionnez les<br>composants optionnels que<br>vous voulez installer : | <ul> <li>Working data folder</li> <li>Upgrade from 1.X Agent</li> <li>OCS Inventory Agent</li> <li>Network inventory (server reachable)</li> <li>Local inventory (no network connection)</li> <li>Uninstaller</li> </ul> |  |  |  |  |
| Espace requis : 17.7Mo                                                       | <b>Description</b><br>Passez le curseur de votre souris sur un composant pour<br>en voir la description.                                                                                                    |  |  |  |  |
| OCS Inventory NG                                                             | < Précédent Suivant > Annuler                                                                                                    |  |  |  |  |

Il n'est pas nécessaire de mettre le numéro de port, sachant que le port 80 est utilisé par défaut.

|                                                                             | La gestion de parc informatique                                                                                                    |            |
|-----------------------------------------------------------------------------|----------------------------------------------------------------------------------------------------|------------|
| DETROZ Sébastien                                                            | Version 1                                                                                                    | 09/03/2016 |
| ∝ Installation o                                                            | le OCS Inventory NG Agent 2.0.5.0                                                                                                    |            |
|                                                                             | OCS Inventory NG Server properties<br>Fill in OCS Inventory NG Server address and                                                                                                    | l options  |
|                                                                             |                                                                                                    |            |
| Server URL (                                                                | nttp[s]://your_ocs_server[:ocs_server_port]:/ocsinventory                                                                                                    | )          |
| Server URL (<br>http://192.1                                                | http[s]://your_ocs_server[:ocs_server_port]:/ocsinventory<br>68.1.203/ocsinventory                                                                                                    | )          |
| Server URL (<br>http://192.1<br>Server cred                                 | http[s]://your_ocs_server[:ocs_server_port]:/ocsinventory<br>68.1.203/ocsinventory<br>entials (optional)                                                                                                    | )          |
| Server URL (<br>http://192.1<br>Server cred<br>User                         | http[s]://your_ocs_server[:ocs_server_port]:/ocsinventory<br>68.1.203/ocsinventory<br>entials (optional)                                                                                                    | )          |
| Server URL (<br>http://192.1<br>Server cred<br>User<br>Pass                 | http[s]://your_ocs_server[:ocs_server_port]:/ocsinventory<br>68.1.203/ocsinventory<br>entials (optional)                                                                                                    | )          |
| Server URL (1<br>http://192.1<br>Server cred<br>User<br>Pass                | http[s]://your_ocs_server[:ocs_server_port]:/ocsinventory<br>68.1.203/ocsinventory<br>entials (optional)<br>:<br>word :<br>rity (DISABLING THIS IS NOT RECOMMENDED)                                                                    | )          |
| Server URL ()<br>http://192.1<br>Server cred<br>User<br>Pass<br>Server secu | http[s]://your_ocs_server[:ocs_server_port]:/ocsinventory<br>68.1.203/ocsinventory<br>entials (optional)<br><br><br>word :<br>rity (DISABLING THIS IS NOT RECOMMENDED)<br>alidate certificates (specify path to file cacert.pem below) | )          |

< Précédent

Suivant >

Annuler

Un serveur proxy n'est pas nécessaire :

| 🤒 Installation de OCS | Inventory NG Agent 2.0.5.0                                        |           |
|-----------------------|-------------------------------------------------------------------|-----------|
| OCS                   | Proxy Server properties<br>If needed, specify proxy server to use |           |
| Proxy type :          | None                                                              | •         |
| Address :             |                                                                   |           |
| Port :                |                                                                   |           |
| Proxy credentials (   | optional)                                                         |           |
| User :                |                                                                   |           |
| Password              |                                                                   |           |
| OCS Inventory NG ——   |                                                                   |           |
|                       | < Précédent Suivant                                               | > Annuler |

| La gestion de parc informatique |           |            |  |  |
|---------------------------------|-----------|------------|--|--|
| DETROZ Sébastien                | Version 1 | 09/03/2016 |  |  |

Enablade verbose log : permet de de créer un fichier de log au nom de la machine à chaque remontée d'inventaire.

Immediatly launch inventory : lance une remontée d'inventaire après l'installation.

| 💁 Installation de OCS Inven                                                                                | tory NG Agent 2.0.5.0                                                                                     |                                  |
|----------------------------------------------------------------------------------------------------|----------------------------------------------------------------------------------------------------|----------------------------------|
| OCS<br>inventory                                                                                           | OCS Inventory NG Agent for Win<br>If needed, specify OCS Inventory NG                                     | dows properties<br>Agent options |
| General options<br>C Enable verbose log<br>Do not scan for ins<br>Never ask for TAG<br>Specify TAG value : | talled Software                                                                                           |                                  |
| Setup options<br>Do not registrer se<br>Do not register Sys<br>Immediatly launch i                         | rvice - agent must be launched manually<br>tray applet to automatically start (= /NG<br>nventory (= /NOW) | y (= /NO_SERVICE)<br>D_SYSTRAY)  |
| OC5 Inventory NG                                                                                           | < Précédent S                                                                                             | uivant > Annuler                 |

|         |                                                                                                    | La gestion de parc informatique                                                                                                    |                                       |
|---------|----------------------------------------------------------------------------------------------------|----------------------------------------------------------------------------------------------------|---------------------------------------|
| DETROZS | Sébastien                                                                                                    | Version 1                                                                                                    | 09/03/2016                            |
|         | stallation de OCS Inventory NG<br>Installa<br>Veuillez<br>est en in<br>rying to kill process OCSInventory.e<br>Plus d'infos | Agent 2.0.5.0                                                                                                    |                                       |
|         | Inventory NG                                                                                                    | Control Suivant > Annule          Annule         Story NG Agent 2.0.5.0         Fin de l'installation de OCS<br>Inventory NG Agent 2.0.5.0 a été installé sur voto<br>ordinateur.         Cliquez sur Fermer pour quitter le programme d'installat         Start OCS inventory NG Systray Applet | E E E E E E E E E E E E E E E E E E E |
|         |                                                                                                    | <pre>Précédent Fermer An</pre>                                                                                                    | huler                                 |

| La gestion de parc informatique |                                   |                         |                                                 |                                                                                                    |                                                                            |             |              |            |
|---------------------------------|-----------------------------------|-------------------------|-------------------------------------------------|----------------------------------------------------------------------------------------------------|----------------------------------------------------------------------------|-------------|--------------|------------|
| DETROZ Sébastien                |                                   |                         | N                                               | Version 1                                                                                                    | 09/03/2016                                                                 |             |              |            |
|                                 |                                   | ]                       |                                                 | AI FRTE SECURITEI                                                                                                    |                                                                            |             |              | Ver. 2.0.: |
| interu S                        |                                   |                         | Le comp                                         | e fichier install.php est présent dans votre r<br>te/mot de passe par défaut est actif sur vot<br>Le compte/mot de passe par défaut de l'inte | épertoire d'interface.<br>re base de donnée: ocswe<br>erface WEB est actif | b           |              | <b>O</b>   |
| <b>58</b> 7                     | 60                                |                         |                                                 |                                                                                                    | 1                                                                          | j 47 25 🖻 ( |              |            |
|                                 |                                   |                         | At<br>Restreindre l'affichage:<br>Ajouter color | fficher: 20 •                                                                                                    | Filtrer                                                                    |             |              |            |
|                                 |                                   |                         | 3                                               | Résultat(s) (Télécharger)                                                                                                    |                                                                            |             |              |            |
| Account info: TAG×              | △ <sub>Dernier inventaire</sub> × | Machine                 | Utilisateur                                     | Système                                                                                                    | RAM(MB)×                                                                   | CPU(MHz)    | Sélectionner | Supprimer  |
| Salle 105                       | 2016-05-04 16:08:40               | POSTE09                 | etudiantsio                                     | Microsoft Windows 7 Professionnel                                                                                                    | 8192                                                                       | 3101        |              | ×          |
| Salle 105                       | 2016-05-04 16:04:31               | POSTE08                 | etudiantsio                                     | Microsoft Windows 7 Professionnel                                                                                                    | 8192                                                                       | 3101        |              | ×          |
|                                 |                                   | Company COOPLICATION IN | root                                            | Debian CNII // inux 9.4 (incein)                                                                                                    | 40.4                                                                       | 0000        |              | V          |

L'inventaire est d'abord réalisé sur le client, puis envoyé au serveur. Les fichiers de log sont disponibles dans le fichier caché C:\ProgramData\OSCInventory\Agent\oscinventory.log.bak

## IV – Configuration d'un serveur HTTPS :

Pour réaliser du déploiement, il faut utiliser le protocole HTTPS, et donc avoir des certificats sécurisés, pour authentifier les clients auprès du serveur. Il faudra donc placer ces fichiers dans tous les PC. Les données seront intègres et cryptées.

On va donc créer un certificat et une clé SSL grâce au script suivant :

| root@ServeurOCSDUPONT:~# nano apache_generate_cert.sh                                                                                                   |
|----------------------------------------------------------------------------------------------------|
| GNU nano 2.2.6 Fichier : apache_generate_cert.sh Modifié                                                                                                |
|                                                                                                    |
| echo                                                                                                    |
| echo Generation de la cle privee du serveur Apache                                                                                                    |
| echo                                                                                                    |
| openssl genrsa –out server.key 1024                                                                                                    |
| echo                                                                                                    |
| echo Generation des certificats auto-signes du serveur Apache                                                                                           |
| ethu<br>ananaal naa lautfanm PEN, naw, kau canuan kau lyE00, dawa 1005, aut canuan ant j                                                                |
| upenssi neq -buttonm rem -new -key server.key -x505 -udys 1625 -but server.tht                                                                          |
|                                                                                                    |
|                                                                                                    |
|                                                                                                    |
|                                                                                                    |
|                                                                                                    |
|                                                                                                    |
|                                                                                                    |
|                                                                                                    |
|                                                                                                    |
|                                                                                                    |
|                                                                                                    |
|                                                                                                    |
| <mark>^G</mark> Aide <mark>^O</mark> Écrire <mark>^R</mark> Lire fich. <mark>^Y</mark> Page préc. <mark>^K</mark> Couper <mark>^C</mark> Pos. cur.      |
| <mark>^Χ</mark> Quitter <mark>^J</mark> Justifier <mark>`W</mark> Chercher <mark>^V</mark> Page suiv. <mark>^U</mark> Coller <mark>^⊺</mark> Orthograp. |
| Pour pouvoir exécuter ce script, il faut maintenant lui donner les droits appropriés avec la commande                                                   |

Pour pouvoir exécuter ce script, il faut maintenant lui donner les droits appropriés avec la commande suivante :

root@ServeurOCSDUPONT:~# chmod u+x apache\_generate\_cert.sh

On lance ensuite le script avec la commande :

| La gestion de | parc inf | formatique |
|---------------|----------|------------|
|---------------|----------|------------|

**DETROZ Sébastien** 

Version 1

09/03/2016

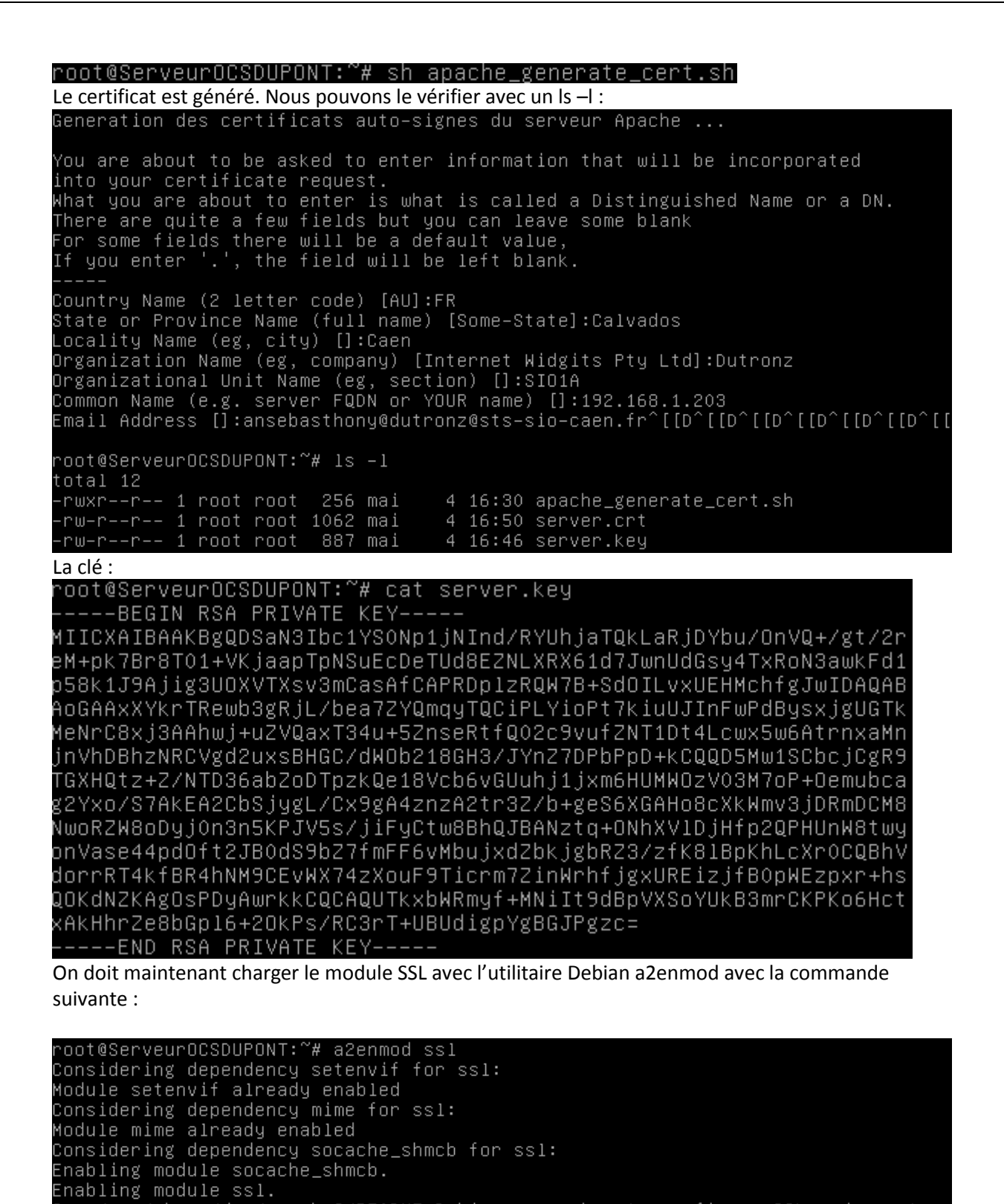

```
To activate the new configuration, you need to run:
service apache2 restart
```

| DETROZ Séb | astien | Version 1 | 09/03/2016 |
|------------|--------|-----------|------------|

Il faudra donc penser à redémarrer Apache 2 à la fin de la manipulation.

On copie ensuite le certificat et la clé

root@ServeurOCSDUPONT:~# cp /root/server.\* /etc/ssl/private/

| root@Serveu | ur( | DCSDU | PONT:~# 1∶ | s -1 , | /etc/ | ss1/p | private | 9                     |
|-------------|-----|-------|------------|--------|-------|-------|---------|-----------------------|
| total 12    |     |       |            |        |       |       |         |                       |
| -rw-rr      | 1   | root  | root       | 1062   | mai   | 4     | 17:05   | server.crt            |
| -rw-rr      | 1   | root  | root       | 887    | mai   | 4     | 17:05   | server.key            |
| -rw-r       | 1   | root  | ssl-cert   | 1704   | mai   | 2     | 17:21   | ssl-cert-snakeoil.key |

Il faudra ensuite mettre à jour les fichiers de configuration /etc/apache2/sites-available/defaultssl.conf en modifiant ceux-ci. IL FAUT D'ABORD LES COPIER AVANT DE LES MODIFIER !

| root@Serveι | ur ( | DCSDUR | PONT:/ | /etc/a | apache | 2/si | ites−a∖ | /ailable# ls –l             |
|-------------|------|--------|--------|--------|--------|------|---------|-----------------------------|
| total 20    |      |        |        |        |        |      |         |                             |
| -rw-rr      | 1    | root   | root   | 1332   | oct.   | 24   | 2015    | 000-default.conf            |
| -rw-rr      | 1    | root   | root   | 6437   | oct.   | 24   | 2015    | default-ssl.conf            |
| -rw-rr      | 1    | root   | root   | 6437   | mai    | 9    | 14:01   | default-ssl.conf_SAUVEGARDE |

On place donc les lignes :

SSLCertificateFile /etc/ssl/private/server.crt

SSLCertificateKeyFile /etc/ssl/private/server.key

| GNU nano 2.2.6                      | Fichier : default-ssl.conf                                                                                                    | Modifié                                |
|-------------------------------------|----------------------------------------------------------------------------------------------------|----------------------------------------|
|                                     | # following line enables the CGI configuration for th<br># after it has been globally disabled with "a2disconf<br>#Include conf–available/serve–cgi–bin.conf                                                                                                    | nis host on\$<br>"∙                    |
|                                     | # SSL Engine Switch:<br># Enable/Disable SSL for this virtual host.<br>SSLEngine on                                                                                                    |                                        |
|                                     | <ul> <li># A self-signed (snakeoil) certificate can be creat</li> <li># the ssl-cert package. See</li> <li># /usr/share/doc/apache2/README.Debian.gz for more</li> <li># If both key and certificate are stored in the sam</li> <li># SSLCertificateFile directive is needed.</li> <li>SSLCertificateFile /etc/ssl/private/server.crt</li> <li>SSLCertificateKeyFile /etc/ssl/private/server.key</li> </ul> | ed by inst\$<br>info.<br>ne file, on\$ |
|                                     | # Server Certificate Chain:<br># Point SSLCertificateChainFile at a file containin<br># concatenation of PEM encoded CA certificates whice<br># certificate chain for the server certificate. Alterity                                                                                                    | ng the<br>ch form the<br>cernatively   |
| ^G Aide      ^O<br>^X Ouitter    ^I | Écrire <mark>^R</mark> Lire fich. <mark>^Y</mark> Page préc. <mark>^K</mark> Couper <mark>^C</mark> F<br>Justifier ^W Chercher <b>^Y</b> Page suiv ^W Coller <b>^T</b> /                                                                                                    | Pos. cur.<br>Prthogran                 |

On active ensuite ce fichier de configuration modifié, avec a2ensite default-ssl :

|                  | La gestion de parc informatique |            |
|------------------|---------------------------------|------------|
| DETROZ Sébastien | Version 1                       | 09/03/2016 |
|                  |                                 |            |

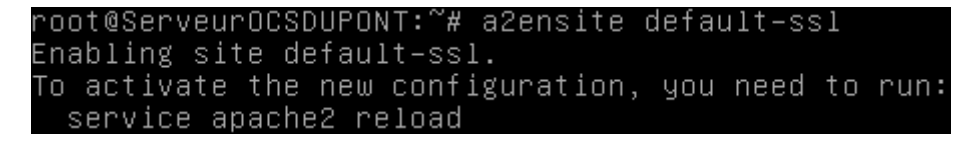

Puis on redémarre le service Apache. La connexion jusqu'au serveur est donc sécurisée grâce à un cryptage md5 :

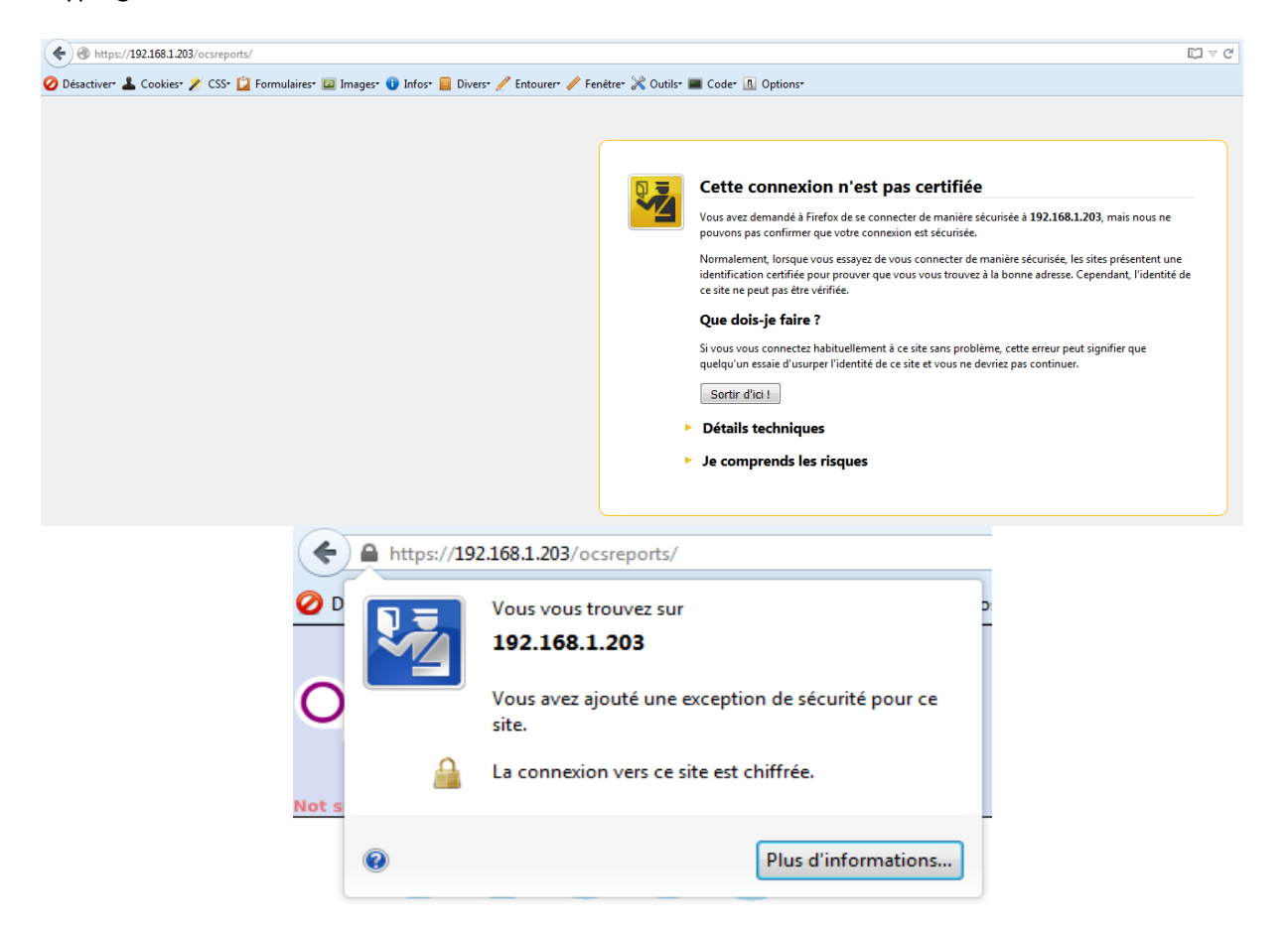

Il faut maintenant mettre en place ces certificats sur tous les postes clients afin que ceux-ci puissent s'authentifier au service OCS. Il faut donc copier/coller le server.crt de Linux dans le répertoire C:/ProgramData/OCS Inventory NG et le renommer cacert.pem, car c'est sous ce nom qu'il a été paramétré lors de l'installation du client OCS.

On le dépose donc d'abord dans les fichiers html d'Apache :

Et on le télécharge avec Google Chrome :

|                  | La gestion de parc informatique |            |
|------------------|---------------------------------|------------|
| DETROZ Sébastien | Version 1                       | 09/03/2016 |
|                  |                                 |            |

## https://192.168.1.203/server.crt

| server.crt |  |
|------------|--|
|------------|--|

Puis on le sauvegarde en tant que fichier d'extension PEM (et non CRT) en l'éditant et le renommant cacert.pem :

| 🔾 🗸 🗸 🕨 Ordinateur 🕨 Windows 7 S | IO (C:) + ProgramData + OCS Inventory NG + Age | nt ▶             |                             | •      |
|----------------------------------|------------------------------------------------|------------------|-----------------------------|--------|
| Organiser 🔻 📄 Ouvrir 🛛 Graver    | Nouveau dossier                                |                  |                             |        |
| 숨 Favoris                        | Nom                                            | Modifié le       | Туре                        | Taille |
| 🕮 Emplacements récents           | 🐌 Download                                     | 09/05/2016 14:28 | Dossier de fichiers         |        |
| 🐌 Téléchargements                | cacert.pem                                     | 09/05/2016 14:34 | Fichier PEM                 | 2 Ko   |
| 📃 Bureau                         | Download.log.bak                               | 17/09/2014 12:41 | Fichier BAK                 | 1 Ko   |
|                                  | history                                        | 09/05/2016 14:28 | Fichier                     | 1 Ko   |
| 詞 Bibliothèques                  | last_state                                     | 09/05/2016 14:28 | Fichier                     | 2 Ko   |
| Documents                        | ocsinventory.dat                               | 07/09/2015 10:46 | Fichier DAT                 | 1 Ko   |
| 🔚 Images                         | ocsinventory                                   | 09/05/2016 14:38 | Paramètres de configuration | 1 Ko   |
| 🎝 Musique                        | OCSInventory                                   | 09/05/2016 14:28 | Document texte              | 7 Ko   |
| 📑 Vidéos                         | ocsinventory.log.bak                           | 04/05/2016 16:52 | Fichier BAK                 | 7 Ko   |
|                                  | OCSInventory                                   | 04/05/2016 16:48 | Fichier XML                 | 354 Ko |

Dans les fichiers de log, on peut voir qu'une demande de certificat appelé cacert.pem est mise en place. Cette connexion sécurisée sera nécessaire pour l'étape suivante, le déploiement d'une application.

## V – Le déploiement d'une application :

Pour activer le déploiement, il faut au préalable modifier les options de téléchargement :

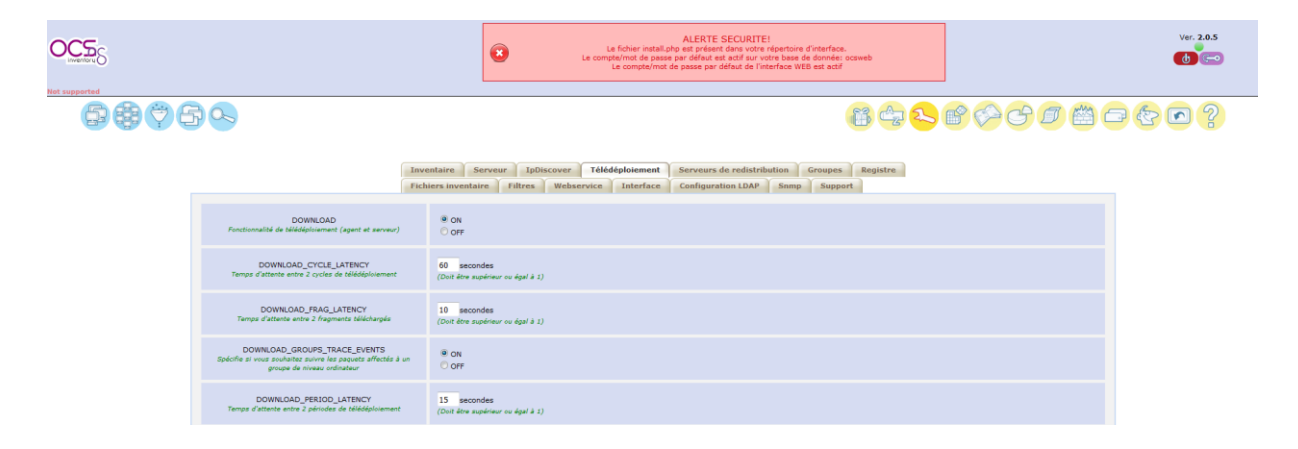

|                                                                                                    | La gestion de parc informatique                                                                                                 |            |
|----------------------------------------------------------------------------------------------------|----------------------------------------------------------------------------------------------------|------------|
| DETROZ Sébastien                                                                                          | Version 1                                                                                                    | 09/03/2016 |
|                                                                                                    |                                                                                                    |            |
| DOWNLOAD_URI_FRAG<br>Adresse où se trouvent les fragments des<br>paquets de télédéploiement à activer     | <ul> <li>Par défaut (HTTP://localhost/download)</li> <li>Personnaliser<br/>http://</li> <li>192.168.1.203/download</li> </ul>   |            |
| DOWNLOAD_URI_INFO<br>Adresse où se trouvent les fichiers INFO<br>des paquets de télédéploiement à activer | <ul> <li>Par défaut (HTTPS://localhost/download)</li> <li>Personnaliser<br/>https://</li> <li>192.168.1.203/download</li> </ul> |            |

| Fabrication d'un                                  | paquet de télé   | déploiement             |     |
|---------------------------------------------------|------------------|-------------------------|-----|
| Création                                          | d'un nouveau p   | aquet                   |     |
| Nom:                                              | Utilitaire_putty |                         |     |
| Description:                                      | Client putty     | <b>ک</b><br>۱۰.         |     |
| Système:                                          | WINDOWS -        |                         |     |
| Protocole:                                        | HTTP 🔻           |                         |     |
| Priorité:                                         | 5 🔻              |                         |     |
| Fichier (déployé sur les ordinateurs clients):    | Parcourir p      | putty.zip               |     |
| Action:                                           | Stocker 🔻        | Chemin:<br>C:\Testputty |     |
| Serveu                                            | rs de redistribu | tion                    |     |
| Utilisation sur ce paquet de la redistribution:   | [                | NON 🔻                   |     |
| Intera                                            | ctions utilisate | ur                      |     |
| Prévenir utilisateur:                             |                  | NO                      | √ - |
| La fin de l'installation nécessite une interventi | on utilisateur:  | NO                      | v → |

Envoyer

| DETROZ Sebastien |
|------------------|
|------------------|

4

Version 1

| Création d'un nouve           | eau paquet [Utilitaire_putty]    |
|-------------------------------|----------------------------------|
| Nom du fichier:               | putty.zip                        |
| Identifiant unique:           | 1462799198                       |
| Digest MD5 / Hexa:            | 1860fcf43cefe508de2dc3030a47d441 |
| Taille totale:                | 265 Ko                           |
| Taille fragment ( 1 Ko min ): | 265 Ко                           |
| Nombre de fragments:          | 1                                |
| Temps estimé de déploiement:  |                                  |

Envoyer

Votre paquet a bien été créé dans le répertoire /var/lib/ocsinventory-reports /download/1462799198

### root@ServeurOCSDUPONT:~# cd /var/lib/ocsinventory–reports/download root@ServeurOCSDUPONT:/var/lib/ocsinventory–reports/download# ls 1462799198

root@ServeurOCSDUPONT:/var/lib/ocsinventory–reports/download/1462799198# ls –l total 272

-rw-r--r– 1 www-data www-data 271799 mai 9 15:10 1462799198–1 -rw-r–r–– 1 www-data www-data 367 mai 9 15:10 info root@ServeurOCSDUPONT:/var/lib/ocsinventory-reports/download/1462799198# cat inf

### (?xml version="1.0" encoding="UTF-8"?>

### La gestion de parc informatique **DETROZ Sébastien** Version 1 09/03/2016 Activation de paquets Paquets créés manuellement • \_ Afficher: 20 -Filtrer 🗙 Restreindre l'affichage: • **- X** Ajouter colonne: 1 Résultat(s) (Télécharger) Date de création Succès ErreurX Timestamp Nom Notifié Archives Activer Sélectionner Stats Supprime 2016-05-09 15:06:38 1462799198 Utilitaire\_putty 2 × P 2 Ou activer un paquet manuellement Timestamp: ATTENTION: Le fichier d'information est introuvable à l'adresse https://192.168.1.203/download/1462799198/ ATTENTION: Les fragments sont introuvables à l'adresse http://192.168.1.203/download/1462799198/ Etes-vous sûr de vouloir tout de même activer le paquet avec ces paramètres ? NON OUI Activation : MANUELLE Ŧ Activation de paquets => Utilitaire\_putty (1462799198) Serveur de fichiers http:// 192.168.1.203/download /1462799198 Serveur https https:// 192.168.1.203/download /1462799198

|                      |                                   |                                      | l                                       | a gestion de parc informa               | tique                      |         |           |              |
|----------------------|-----------------------------------|--------------------------------------|-----------------------------------------|-----------------------------------------|----------------------------|---------|-----------|--------------|
| TROZ S               | Sébastien                         |                                      |                                         | Version 1                               |                            |         |           | 09/03/2016   |
|                      |                                   | 6.                                   |                                         |                                         | 39                         |         |           | 2            |
|                      |                                   |                                      | Ajouter co                              | Afficher: 20                            | •×                         |         |           | -            |
|                      |                                   |                                      |                                         | 2 Résultat(s) (Télécharger)             |                            |         |           |              |
| Account<br>info: TAG | Machine(s):<br>Dernier<br>contact | Machine(s):<br>Dernier<br>inventaire | Machine(s):<br>Système                  | Machine(s): Type agent                  | Machine(s):<br>Utilisateur | Machine | Supprimer | Sélectionner |
| Salle 105            | 2016-05-09<br>17:01:17            | 2016-05-09<br>17:01:17               | Microsoft<br>Windows 7<br>Professionnel | OCS-NG_WINDOWS_AGENT_v2.0.5.0           | sdetroz                    | POSTE08 | ×         |              |
| Salle 105            | 2016-05-09<br>14:59:49            | 2016-05-09<br>14:59:49               | Microsoft<br>Windows 7<br>Professionnel | OCS-NG_WINDOWS_AGENT_v2.0.5.0           | adupont                    | POSTE09 | ×         |              |
|                      |                                   |                                      | PEP -                                   | þ à 🗈 🧬 🗶 🗃                             | P                          |         |           |              |
|                      |                                   |                                      | Choisissez un pa                        | aramètre: Choisissez                    | - X                        |         |           |              |
|                      | ×                                 | ordinateurs: S                       | ystème                                  | Microsoft Windows 7 Profession          | nel 🔻                      | Re      | cherche   |              |
|                      |                                   |                                      | 1-1                                     | ····· 2 ···· ··· ··· ···· ··· ········· | -                          |         |           |              |

Jokers: ? pour un caractère et \* pour plusieurs

|                 |                     | La gest                               | ion de p                       | arc informatique           |              | _ |
|-----------------|---------------------|---------------------------------------|--------------------------------|----------------------------|--------------|---|
| ETROZ Sébastien |                     | Version 1 09/                         |                                |                            |              |   |
|                 | A                   | ffectation de                         | masse P                        | our la sélection 🔻         |              |   |
|                 |                     | Action                                | sur le rési                    | ultat de la sélection      |              |   |
|                 |                     | 2 machi                               | ne(s) affe                     | ctée(s) avec succès.       |              |   |
| Paquet          | s sur les ma        | achines                               | Paquets                        | sur les groupes de rec     | distribution |   |
|                 |                     | Affich<br>Restreindre<br>Ajouter colo | er: 20<br>l'affichage<br>nnne: | ▼<br>: ▼<br>Filtrer ×<br>▼ | -            |   |
|                 |                     | 2 Rés                                 | ultat(s) (                     | Télécharger)               |              |   |
| Nom             | du Priorité<br>et X | Nom du<br>système<br>X                | ТАILLE<br>(кв)×                | PACK_LOC                   | SELECT       |   |
| Utilita         | ire 5               | WINDOWS                               | 271799                         | 192.168.1.203/download     | *            |   |
| Utilita         | ire 5               | WINDOWS                               | 271799                         | 192 168 1 203/download     | 42           |   |

|                                                                                                    | La gestion de parc informatique                                                                                                    |                                                                                                    |                                                                                                    |  |  |
|----------------------------------------------------------------------------------------------------|----------------------------------------------------------------------------------------------------|----------------------------------------------------------------------------------------------------|----------------------------------------------------------------------------------------------------|--|--|
| DETROZ Sébas                                                                                                    | tien                                                                                                    | Version 1                                                                                                    | 09/03/2016                                                                                                    |  |  |
|                                                                                                    |                                                                                                    |                                                                                                    |                                                                                                    |  |  |
| GNU nano                                                                                                    | 2.2.6 Fichier                                                                                                    | r : apache2.conf                                                                                                    |                                                                                                    |  |  |
| Include por                                                                                                    | ts.conf                                                                                                    |                                                                                                    |                                                                                                    |  |  |
| # Sets the<br># not allow<br># The forme<br># the latte<br># your syst<br># access he<br><directory<br>Opt<br/>All<br/>Ord<br/>All<br/><td>default security model of<br/>access to the root file<br/>r is used by web applica<br/>r may be used for local<br/>em is serving content for<br/>re, or in any related v<br/>/&gt;<br/>tions FollowSymLinks<br/>ions Indexes FollowSymL<br/>bwOverride All<br/>er deny,allow<br/>ow from all</td><th>of the Apache2 HTTPD se<br/>esystem outside of /usr<br/>ations packaged in Debi<br/>directories served by<br/>rom a sub-directory in<br/>irtual host.<br/>inks Includes ExecCGI</th><td>rver. It does<br/>/share and /var/www.<br/>an,<br/>the web server. If<br/>/srv you must allow</td></directory<br>                                                                                                    | default security model of<br>access to the root file<br>r is used by web applica<br>r may be used for local<br>em is serving content for<br>re, or in any related v<br>/><br>tions FollowSymLinks<br>ions Indexes FollowSymL<br>bwOverride All<br>er deny,allow<br>ow from all                                                                                                    | of the Apache2 HTTPD se<br>esystem outside of /usr<br>ations packaged in Debi<br>directories served by<br>rom a sub-directory in<br>irtual host.<br>inks Includes ExecCGI                                                                                                    | rver. It does<br>/share and /var/www.<br>an,<br>the web server. If<br>/srv you must allow                                                      |  |  |
| <directory<br>All<br/>Req</directory<br>                                                                                                    | ∕usr/share><br>bwOverride None<br>µire all granted                                                                                                    |                                                                                                    |                                                                                                    |  |  |
| ^G Aide<br>^X Quitter                                                                                                    | ^O Écrire ^R Lire ·<br>^J Justifier ^W Chercl                                                                                                    | fich. <sup>^</sup> Y Page préc. <sup>^</sup> K Co<br>∩er  ^V Page suiv.^U Co                                                                                                    | uper <mark>^C</mark> Pos.cur.<br>ller <b>^T</b> Orthograp.                                                                                     |  |  |
| AGENT => INVEN<br>INVEN<br>AGENT => CON<br>DOWNL<br>COM 5<br>COM 5<br>CO | ntory successfully sent<br>TORY => Writing new inventor<br>munication Server ask for F<br>OAD => Package history file<br>OAD => Metadata file <info:<br>ERVER =&gt; Initializing CURL<br/>ERVER =&gt; Disabling CURL pro<br/>ERVER =&gt; Enabling CURL SSL<br/>ERVER =&gt; Sending fileGet response r<br/>ERVER =&gt; Cleaning CURL libr<br/>OAD =&gt; Unloading communicat<br/>OAD =&gt; Retrieve info file<br/>ackage &lt;1462801595&gt; added to<br/>ownload and setup tool succ<br/>ading communication provide<br/>ading plug-in(s)<br/>ution duration: 00:00:06.</info:<br> | Package Download<br>e successfully cleaned for<br>for package <1462801595><br>library for getFile<br>t server authentication<br>by support<br>server validation support<br>equest to URL <https: 192.<br="">ecceived <http code<br="" status="">ary<br/>tion provider<br/>.OK (pack 1462801595)<br/>to download queue<br/>cessfully started<br/>er</http></https:> | duplicate IDs<br>is located at <https: 192<br="">using CA Bundle <cacert.pe<br>168.1.203/download/1462801<br/>#200&gt;</cacert.pe<br></https:> |  |  |

| La gestion d | e parc inf | formatique |
|--------------|------------|------------|
|--------------|------------|------------|

**DETROZ Sébastien** 

Version 1

09/03/2016

Starting OCS Inventory NG Package Download and Setup Tool on Wonday, May 09, 2016 16:55:14. COMPACING Set Inventory NG Package Compacting Provider SciProgram Files (286)/OCS Inventory Agent/Compacting Package Compacting Package Compact

| Organiser 👻 Inclure dans la bibliothèque 💌 Pa           | rtager avec 🔻 🛛 Graver 🔹 Nouve | au dossier       |             |        |  |  |  |  |  |
|---------------------------------------------------------|--------------------------------|------------------|-------------|--------|--|--|--|--|--|
| 🔆 Favoris                                               | Nom                            | Modifié le       | Туре        | Taille |  |  |  |  |  |
| 🗐 Emplacements récents<br>ᠾ Téléchargements<br>📰 Bureau | ه <sup>ا</sup> putty           | 06/08/2013 19:12 | Application | 484 Ko |  |  |  |  |  |